# AUNIVERSIDADE DE TODA A BAHIA

COMO INSTRUIR PROCESSO NO SEI PARA ALTERAÇÃO DE DADOS DO SERVIDOR

**Orientações aos usuários** 

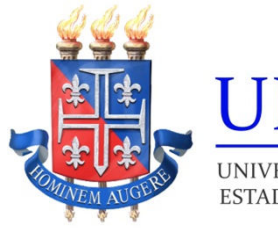

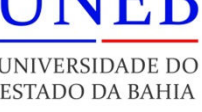

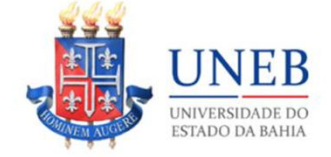

#### Adriana dos Santos Marmori Lima Reitora da Uneb

Dayse Lago de Miranda Vice-Reitora da Uneb

Pedro Daniel dos Santos Souza Chefia de Gabinete

Augusto Sérgio dos Santos de São Bernardo Assessor Chefe

> Rita de Cássia Chagas Carvalho Assessoria Especial (ASSESP)

Décio Luiz Souza De Oliveira **Procuradoria Jurídica (PROJUR)** 

Gabriela Sousa Rêgo Pimentel **Pró-Reitoria de Ensino de Graduação (PROGRAD)** 

Tânia Maria Hetkowski Pró-Reitoria de Pesquisa e Ensino de Pós-Graduação (PPG)

> Rosane Meire Vieira de Jesus **Pró-Reitoria de Extensão (PROEX)**

Jean da Silva Santos Pró-Reitoria de Assistência Estudantil (PRAES)

Marcelo Pinto da Silva **Pró-Reitoria de Ações Afirmativas (PROAF)** 

João Silva Rocha Filho **Pró-Reitoria de Administração (PROAD)** 

Rosângela de Carvalho Matos Pró-Reitoria de Gestão e Desenvolvimento de Pessoas (PGDP)

> Lídia Boaventura Pimenta **Pró-Reitoria de Planejamento (PROPLAN)**

Fausto Ferreira Costa Guimarães Pró-Reitoria de Infraestrutura (PROINFRA)

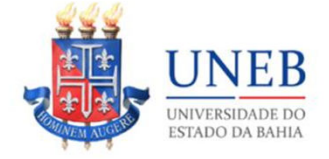

Tânia Moura Benevides Unidade Acadêmica de Educação a Distância (UNEAD)

Benjamin Ramos Filho -Unidade de Desenvolvimento Organizacional (UDO)

> Wânia Dias Cruz Assessoria de Comunicação (ASCOM)

Ivan Luiz Novaes Secretaria Especial de Avaliação Institucional (SEAVI)

Elizeu Clementino de Souza Secretaria Especial de Relações Internacionais (SERINT)

Marcelo Cunha Nascimento Secretaria Especial de Licitações e Contratos e Convênios (SELCC)

José Ricardo Moreno Pinho Secretaria Especial de Articulação Interinstitucional (SEAI)

André Raimundo Cerqueira de Souza Secretaria Especial de Contabilidade e Finanças (SECONF)

> Kátia Silene Lopes de Souza Albuquerque Auditoria de Controle Interno (AUCONTI)

> > Sandra Regina Soares Editora da Uneb (EDUNEB)

Paulo José Bastos Barbosa Serviço Médico Odontológico e Social (SMOS)

> Thais Deiró Urpia Lasse Oliveira **Ouvidoria**

> Thais Deiró Urpia Lasse Oliveira **Produção do Conteúdo**

Maiana Rosari Lima Alcântara Manuela de Oliveira Gomes **Diagramação do Conteúdo** 

> Salvador 2022

### COMO INSTRUIR PROCESSO NO SEI PARA ALTERAÇÃO DADOS DO SERVIDOR Orientações aos usuários

## **1** Acesse o PORTAL SEI no endereço https://seibahia.ba.gov.br/

← → C 🔒 https://seibahia.ba.gov.br/sip/login.php?sigla\_orgao\_sistema=GOVBA&sigla\_sistema=SEI

## Sistema Eletrônico de Informações. 2. Digite usuário (com @uneb.br), senha e escolha o órgão UNEB. Usuário: Senha: Orgão: UNEB UNEB Unebrar Acessar

## **3** Clique em Iniciar Processo.

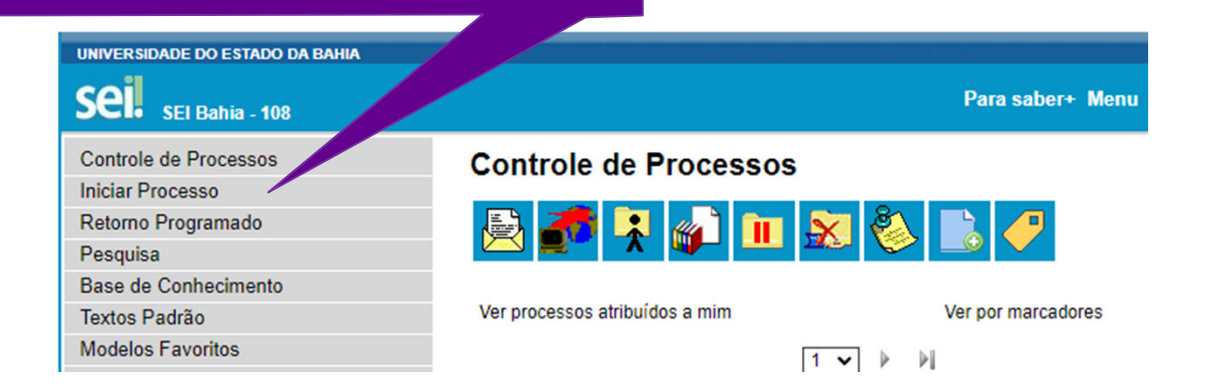

# 4. Como tipo de processo, escolha Servidor: Alteração de Dados Funcionais

|                                                                                                    | Escolha o Tipo do Processo: 🔍                                               |                                                    |
|----------------------------------------------------------------------------------------------------|-----------------------------------------------------------------------------|----------------------------------------------------|
|                                                                                                    |                                                                             |                                                    |
|                                                                                                    | Aposentadoria: Concessão                                                    |                                                    |
|                                                                                                    | Desenvolvimento Funcional: Promoções                                        |                                                    |
|                                                                                                    | Diária: Servidor - Pagamento                                                |                                                    |
|                                                                                                    | Documento tramitável: Comunicação Interna                                   |                                                    |
|                                                                                                    | Documento tramitável: Memorando                                             |                                                    |
|                                                                                                    | Documento tramitável: Ofício                                                | /                                                  |
|                                                                                                    | Passagem: Aérea e Terrestre - Aquisição                                     |                                                    |
|                                                                                                    | Serviço/Material: Pagamento                                                 |                                                    |
|                                                                                                    | Servidor: Alteração e Retificação de Dados Funcionais                       |                                                    |
|                                                                                                    | Transferência Interna: Solicitação                                          |                                                    |
| niciar Processo                                                                                                    |                                                                             | Alteração de dados no R                            |
|                                                                                                    |                                                                             | BAHIA                                              |
| ipo do Processo:                                                                                                    |                                                                             |                                                    |
| Documento tramitável: Memorando                                                                                                    |                                                                             |                                                    |
| specificação:                                                                                                    |                                                                             |                                                    |
| Alteração de dados no RH Bahia                                                                                                    |                                                                             |                                                    |
| Classificação por Ass <u>u</u> ntos:                                                                                                    |                                                                             |                                                    |
| 06.01.02.01 Circular Circular Normat                                                                                                    |                                                                             | a                                                  |
| JO.01.02.01 - CIICUIAI, CIICUIAI NOITIAL                                                                                                    | va, Circular de Trabalho, aviso, comunicado, memorando, comunicação intern  | ······································             |
| Jo. 01.02.01 - Circular, Circular Normat                                                                                                    | iva, Circular de Trabalho, aviso, comunicado, memorando, comunicação intern |                                                    |
| o.or.oz.or - Circular, Circular Normal                                                                                                    | iva, Circular de Trabalho, aviso, comunicado, memorando, comunicação intern |                                                    |
| ne.or.oz.or - Circular, Circular Norman                                                                                                    | iva, Circular de Trabalho, aviso, comunicado, memorando, comunicação intern |                                                    |
| nteressados:                                                                                                    | iva, Circular de Trabalho, aviso, comunicado, memorando, comunicação intern |                                                    |
| iteressados:                                                                                                    | iva, Circular de Trabalho, aviso, comunicado, memorando, comunicação intern |                                                    |
| nteressados:                                                                                                    | iva, Circular de Trabalho, aviso, comunicado, memorando, comunicação intern |                                                    |
| nteressados:                                                                                                    | iva, Circular de Trabalho, aviso, comunicado, memorando, comunicação intern |                                                    |
| teressados:                                                                                                    | iva, Circular de Trabalho, aviso, comunicado, memorando, comunicação intern |                                                    |
| iteressados:                                                                                                    | iva, Circular de Trabalho, aviso, comunicado, memorando, comunicação intern |                                                    |
| nteressados:                                                                                                    | iva, Circular de Trabalho, aviso, comunicado, memorando, comunicação intern |                                                    |
| nteressados:<br><u>v</u> oservações desta unidade:<br><u>Nível de Acesso</u>                                                                                                    | iva, Circular de Trabalho, aviso, comunicado, memorando, comunicação intern |                                                    |
| Iteressados:<br>Ibservações desta unidade:<br>- <u>Nível de Acesso</u><br>Sigiloso                                                                                                    | va, Circular de Trabalho, aviso, comunicado, memorando, comunicação intern  |                                                    |
| hteressados:<br>bservações desta unidade:<br>Nível de Acesso<br>Sigiloso                                                                                                    | va, Circular de Trabalho, aviso, comunicado, memorando, comunicação intern  | • • • • • • • • • • • • • • • • • • •              |
| nteressados:<br>2bservações desta unidade:<br>Nível de Acesso<br>Sigiloso                                                                                                    | va, Circular de Trabalho, aviso, comunicado, memorando, comunicação intern  | • Público                                          |
| iteressados:<br>ibservações desta unidade:<br>- <u>Nível de Acesso</u><br>Sigiloso                                                                                                    | va, Circular de Trabalho, aviso, comunicado, memorando, comunicação intern  | ·····································              |
| iteressados:<br>ibservações desta unidade:<br>-[Nível de Acesso]<br>Sigiloso                                                                                                    | va, Circular de Trabalho, aviso, comunicado, memorando, comunicação intern  |                                                    |
| Iteressados:<br>Iteressados:<br>It | va, Circular de Trabalho, aviso, comunicado, memorando, comunicação intern  | <ul> <li>Público</li> <li>Salvar ↓oltar</li> </ul> |
| teressados:<br>bservações desta unidade:<br>- <u>Nível de Acesso</u><br>Sigiloso                                                                                                    | Restrito                                                                    |                                                    |
| boor.02.01 - Circulai, Circulai Nolmar<br>hteressados:<br>20servações desta unidade:<br>- <u>Nível de Acesso</u><br>Sigiloso<br>Sigiloso                                                                                                    | Restrito                                                                    | Público                                            |

Clique na folha em branco para incluir documento, selecione a opção RDV, que deve ser preenchido e assinado eletronicamente.

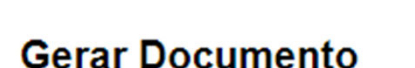

Escolha o Tipo do Documento: 🔍

\* 🔄 🦎 👁 候 🗟 🎜 🧏 🛸

Para saber+ Menu Pesquisa

Re Requerimento de Di<mark>re</mark>itos e Vantagens (RDV)

8 ATENÇÃO quanto a necessidade de comprovação Anexar apenas arquivos em PDF

#### ALTERAÇÕES DOS DADOS PESSOAIS – ANEXAR COMPROVANTE

- Nome Completo / RG Anexar cópia do RG (legível);
- Caso tenha alterado seu nome, informe o motivo para alteração do nome. Caso tenha sido por motivo de casamento ou divórcio, favor anexar certidão de Casamento ou Divórcio;
- CPF Anexar cópia do CPF (legível);
- Data de Nascimento Anexar certidão de nascimento ou RG caso haja correção na data de nascimento;
- Titulo Eleitor, Zona Título de Eleitor, Seção do Título de Eleitor -Anexar cópia do título do eleitor (legível);

- Estado Civil Anexar documento comprobatório do estado civil (certidão de casamento ou divórcio);
- PIS/PASEP Anexe cópia do número PIS/PASEP (legível);

### CONTATO – NÃO PRECISA ANEXAR COMROVANTE

- Telefone Residencial (Com DDD);
- Telefone Celular (Com DDD);
- Informar OBRIGATORIAMENTE o e-mail institucional (@uneb.br);

#### ENDEREÇO - ANEXAR COMPROVANTE

 Logradouro/ Bairro/ Número/Complemento/ Cidade/ Estado / CEP

 Anexar comprovante de residência (serão aceitos apenas comprovante em seu nome, em nome de pai, mãe, marido ou esposa). Em caso de aluguel, anexar contrato de aluguel;

#### FORMAÇÃO EDUCACIONAL – ANEXAR COMPROVANTE

 Nivel Médio / Superior / Especialização / Mestrado e Doutorado – Anexar comprovante (Diploma/Certidão);

#### DADOS FUNCIONAIS – ANEXAR COMPROVANTE

No caso de solicitação de alteração APENAS dos Dados Pessoais – Encaminhar processo para a mesa SEI UNEB/REIT/PGDP

#### **Enviar Processo**

| Unidades:      |  |
|----------------|--|
| Inidades:      |  |
|                |  |
| UNEB/REIT/PGDP |  |

**OBS 1:** Caso haja atualizações de DADOS FUNCIONAIS – o processo deverá ir para a unidade de lotação, para ciência e deferimento do chefe imediato. Só depois desse procedimento é que deverá ser encaminhado para a mesa UNEB/REIT/PGDP.

**OBS 2:** Inclusão de documentos externos: Todos os documentos externos devém ser atestados pelo servidor, conforme imagens a seguir.

| Gerar Documento                      |                               | (107)             |                              |
|--------------------------------------|-------------------------------|-------------------|------------------------------|
|                                      | Atesto de Documentos Externos | Confirmar Dados V | itar                         |
| Texto Inicial                        |                               |                   |                              |
| O Documento Modelo                   |                               |                   |                              |
| Texto Padrão     Nephum              |                               |                   |                              |
| • Nethorn                            |                               |                   |                              |
| Jescrição:                           |                               |                   | ·                            |
| Classificação por Ass <u>u</u> ntos: |                               |                   |                              |
|                                      |                               |                   |                              |
|                                      |                               | <br><br><br>      | Selecione a<br>opcão Público |
| 2bservações desta unidade:           |                               |                   |                              |
|                                      |                               |                   |                              |
|                                      |                               |                   |                              |
| Nivel de Acesso                      |                               |                   |                              |
| <ul> <li>Siglioso</li> </ul>         | <ul> <li>Restrito</li> </ul>  | Público           |                              |

|                    | Salvar Assir                      | har $b_{22} = b_{22} = 0$ N I S also $X_2 = X^2 = \frac{3}{4} A = \frac{4}{4} A$                       |                           |
|--------------------|-----------------------------------|----------------------------------------------------------------------------------------------------|---------------------------|
| 4 D 18 19          | pcIΩ                              | 🗄 🗄 💷 🖼 🔟 🧟 🚾 💲 Zoom 🔹                                                                                 |                           |
| AutoTexto Es       | ilo                               | •                                                                                                    |                           |
|                    | N L D<br>ENIDADE DO<br>O DA BAHLA | de do Estado da Bahia<br>VAÇÃO CONTÁBIL - SECONF - UNEB REIT/SECONF/GERCON/CONT<br>ATESTO DE DOCUMENTO |                           |
|                    | idos fins que valid               | o as informações contidas no documento nº [Informai                                                    | número do documento SEI]. |
| atesto para os dev |                                   |                                                                                                    |                           |

números Inserir dos OS documentos que deseja atestar e assinar esse documento.

# Informações:

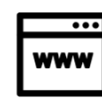

pgdp.uneb.br

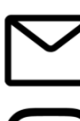

pgdp@uneb.br

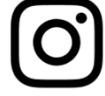

@pgdp.uneb

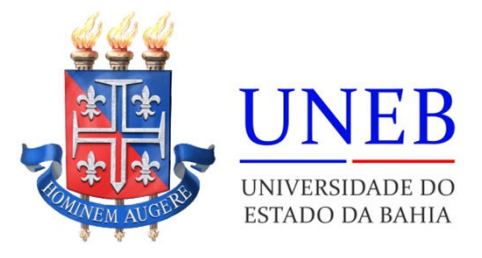